# KAU 전자출결시스템 사용 매뉴얼(학생용)

Ver. 1.2

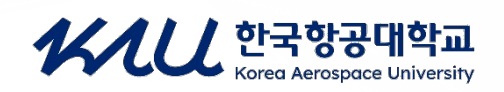

# "KAU 전자출결시스템 고도화에따른 개선사항"

기존 스마트출결(비콘) 방식으로만 운영되던 전자출결시스템에 2025년 1학기 부터 출결인증단말기를 추가 도입하여 교수님 선택에 따라 학생증카드, 모바일학생증(NFC, QR) 등 다양한 방식으로 전자출결이 가능하도록 개선하였습니다

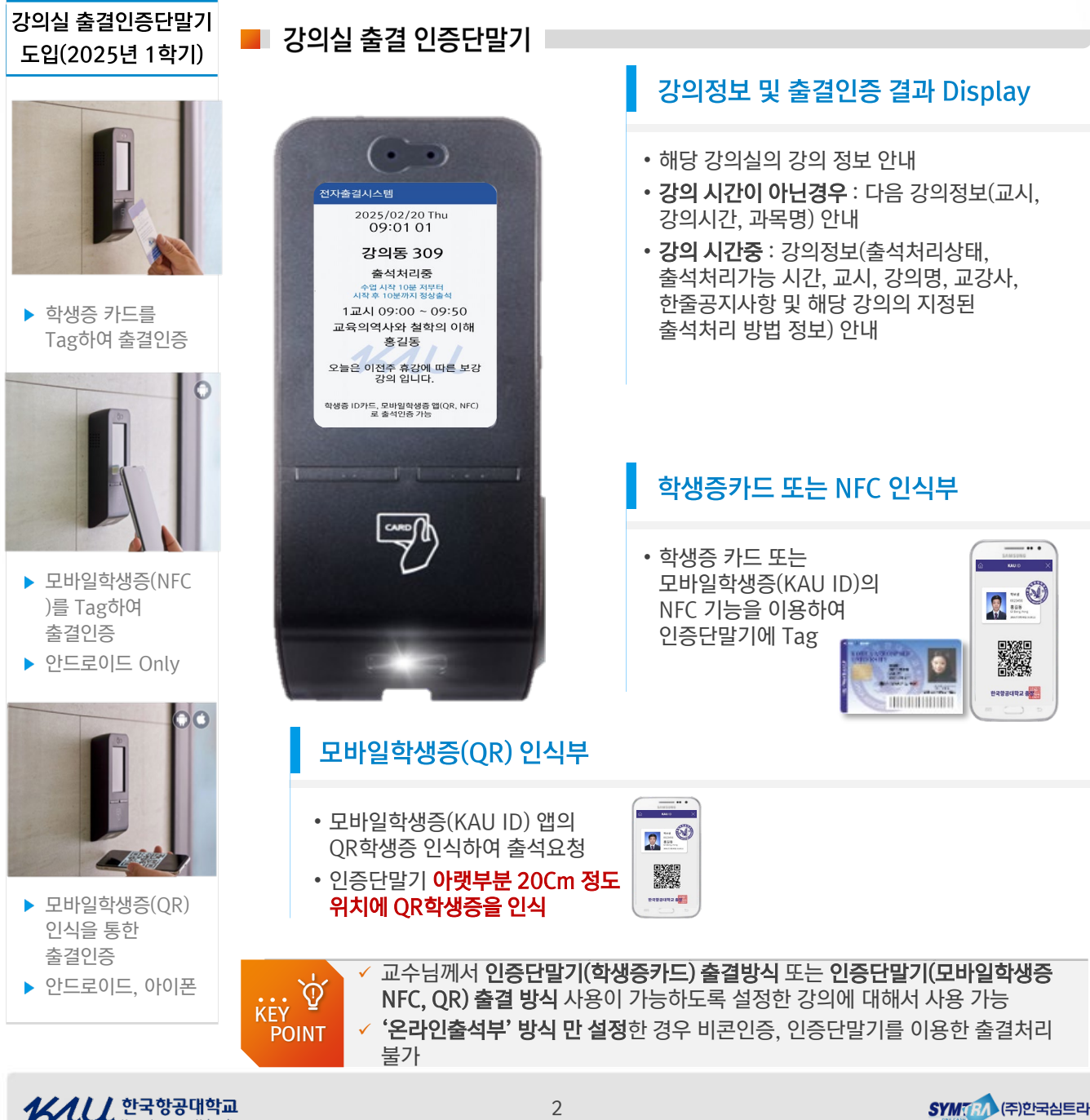

# 목차

목차

# I. KAU 전자출결시스템 개요

| 1. KAU 전자출결시스템 개요               | 5 |
|---------------------------------|---|
| 2. KAU ID(모바일학생증) 전자출결 관리 주요 기능 | 6 |

# II. KAU ID를 이용한 전자출결 이용

| 1. 출석인증 요청 방법                        | 9  |
|--------------------------------------|----|
| - KAU ID 앱을 이용한 모바일출석인증 방법           | 9  |
| – 인증단말기(학생증 또는 모바일학생증)를 이용한 출석 인증 방법 | 10 |
| – 인증번호 출석 인증 방법                      | 11 |
| 2. 수업 시간표 조회                         | 12 |
| 3. 나의 수강목록 조회                        | 13 |
| 4. 휴보강 조회                            | 14 |
| 5. 유고결석 신청                           | 15 |

# III. 웹서비스를 통한 전자출결 이용

| 1. 스마트캠퍼스 통합서비스 홈페이지 로그인  | 18 |
|---------------------------|----|
| 2. 스마트캠퍼스 통합서비스 홈페이지 MAIN | 19 |
| 3. 수업 시간표 조회              | 20 |
| 4. 나의 수강목록 조회             | 20 |
| 5. 과목 상세 조회               | 21 |
| 6. 출결현황 조회                | 21 |
| 7. 휴보강 조회                 | 22 |
| 8. 유고결석 신청 결과 조회 및 신청     | 22 |

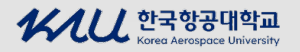

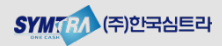

# I. KAU 전자출결시스템 개요

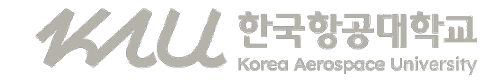

#### 1. KAU 전자출결시스템 개요

한국항공대학교 KAU 전자출결시스템은 학생들의 신속한 출결처리를 지원하고, 교수자들은 출결현황 확인 및 출결관리를 편리하게 할 수 있도록 구성이 되어있습 니다.

학생은 KAU ID(모바일학생증) 또는 학생증카드를 이용하여 강의실에서 편리하게 출석처리를 할 수 있습니다. 출석처리 결과는 KAU ID 앱을 통해서 즉시 확인 할 수 있습니다. 또한, 유고결석신청 및 조회, 휴보강 조회기능을 KAU ID 앱을 통해서 이 용할 수 있습니다. KAU ID 앱에서 지원하는 KAU 전자출결 시스템 관련 기능은 출 석요청 기능을 제외한 모든 서비스가 스마트캠퍼스 통합웹서비스 (<u>http://kid.kau.ac.kr/</u>)를 통해서 웹으로도 동일하게 이용이 가능하도록 구성이 되어 있습니다.

KAU ID 앱 사용이 불가한 경우는 교수님께서 전자출석부를 이용하여 직접 출결처 리가 가능하도록 구성이 되어 있습니다.

#### 📕 한국항공대학교 KAU 전자출결시스템 전체 구성도

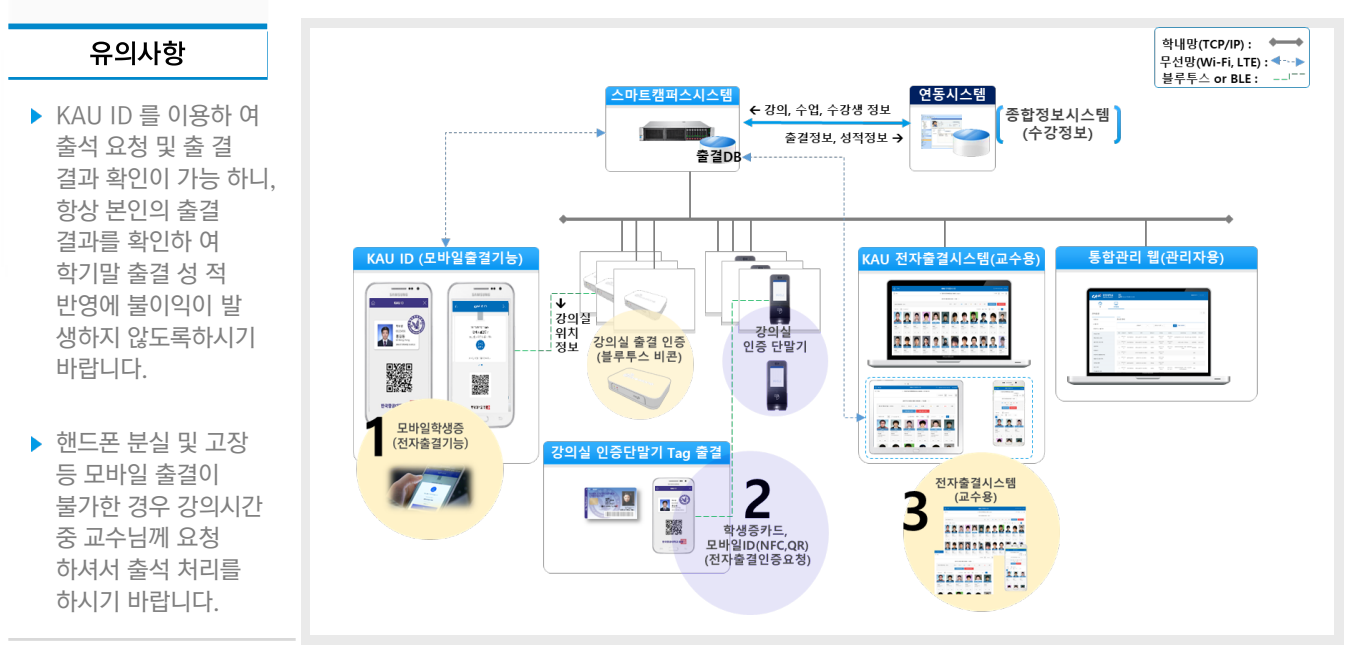

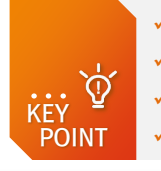

✓ 학생은 KAU ID를 이용한 모바일 출석인증 및 출석 결과 확인이 가능
 ✓ 모바일학생증을 발급 받은 핸드폰에서만 모바일 및 인증번호 출석 요청 가능
 ✓ 교수자는 전자출석부(PC, 스마트 PAD, 스마트폰)를 이용한 출결현황 조회 및 관리
 ✓ 위치기반 출결인증 비콘 및 번호인증 방식을 통한 신속하고 편리한 출석인증 지원

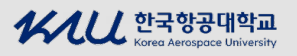

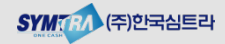

### 2. KAU ID(모바일학생증) 전자출결 주요기능(1/2)

KAU 전자출결시스템은 **모바일학생증 앱(KAU ID) 또는 학생증카드를 이용**하여 출석처리가 가능합니다. 모바일학생증 앱은 항공대학교 포털 계정으로 로그인 후 **모바일출석요청(비콘 인증)** 또는 **인증단말기에 NFC인증, QR인증**이 가능하며, 전자출결 메뉴를 통해서 출결현황 확인 및 본인의 출결관리가 가능합니다.

#### KAU ID(모바일학생증) 전자출결 기능 구조

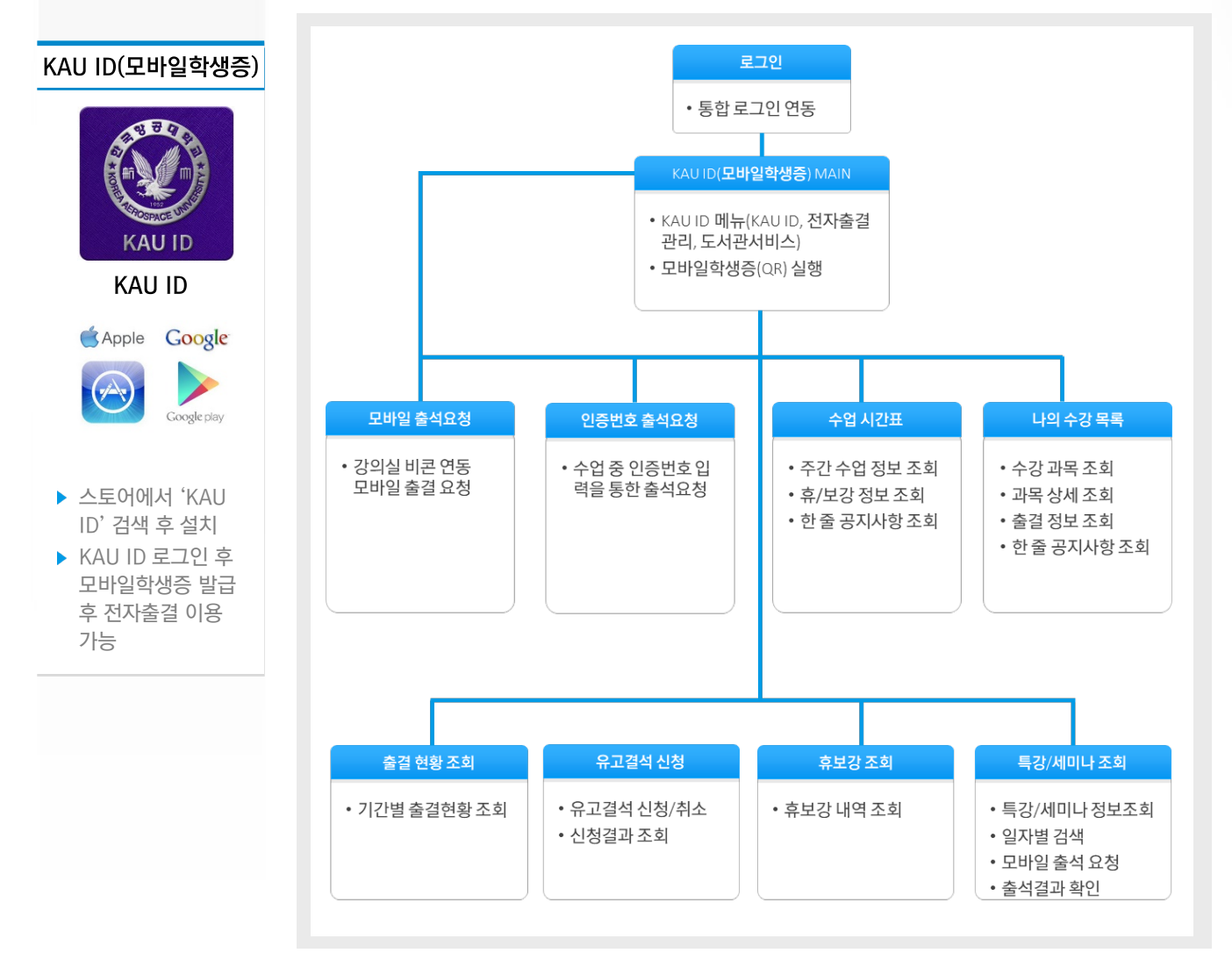

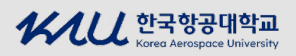

## 2. KAU ID(모바일학생증) 출결관리 주요기능(2/2)

#### ■ KAU ID(모바일학생증) 전자출결 관리 기능

|                                                                                                    | 구분             | 기능 상세                                                                                  |
|----------------------------------------------------------------------------------------------------|----------------|----------------------------------------------------------------------------------------|
| KAU ID                                                                                                    | 로그인            | • 종합정보시스템 계정(ID/PW)를 이용한 모바일학생증(KAU ID) 로그인                                            |
| 전자출결 관리 메뉴                                                                                                    | KAU ID         | • 메뉴(KAU ID, 알림, 전자출결 관리, 도서관서비스, 버그게시판, 환경설정)                                         |
| 0 0                                                                                                    | (모바일학생증)       | • 모바일학생증 실행(QR학생증)                                                                     |
| NT 《제 BAY 141 435 B 오 수 3.15<br>학문내님 소그마★ ····································                                                                                                    | MAIN           | • 출석체크 버튼 – 현재 진행중인 수강과목이 있는 경우에만 표시됨.                                                 |
| <ul> <li>(i) 第13</li> <li>(ii) MUID</li> <li>(iii) MUID</li> <li>(iiiii) MUID</li> <li>(iiii) MUID</li></ul>                                                                                                    | 모바일<br>출석요청    | • 해당 강의시간에 강의실에서 모바일로 출석 요청 가능                                                         |
| 진 (2014) 또 (11) (11) (11) (11) (11) (11) (11) (                                                                                                    | 인증번호<br>출석요청   | <ul> <li>수업 중 교수님께서 인증번호 출석 체크 진행 시, 교수님께서 알려주시는 인증번호를<br/>입력하여 출석확인을 하는 기능</li> </ul> |
| · · · · · · · · · · · · · · · · · · ·                                                                                                    |                | • 해당 학기의 수강중인 수강과목에 대해서 시간표 형식으로 조회가 가능                                                |
| <ul> <li>■ итяме</li> <li>&gt;</li> <li>&gt;</li> <li></li></ul> | 수업시간표          | • 해당 과목 클릭 시 상세 정보 및 해당 과목에 대한 출결 현황 조회 가능                                             |
|                                                                                                    |                | • 해당 과목에 대한 휴강, 보강, 공지정보를 아이콘으로 표시                                                     |
| KAU ID                                                                                                    |                | • 해당 학기의 수강중인 수강과목에 대해서 목록 형식으로 조회가 가능                                                 |
| (모바일학생증)                                                                                                    | 나의 수강목록        | • 해당 과목 클릭 시 상세 정보 및 해당 과목에 대한 출결 현황 조회 가능                                             |
| 도그한 후 좌측<br>메뉴를 통해서                                                                                                    |                | • 과목정보(과목명, 교수, 강의시간 및 강의실), 출석률, 학점정보 확인                                              |
| 전자출결관리                                                                                                    |                | • 수업시간표 또는 나의 수강목록에서 선택한 과목에 대한 상세정보 확인                                                |
| 이용이 가능합니다.                                                                                                    |                | • 과목정보(과목명, 교수, 강의시간 및 강의실)                                                            |
|                                                                                                    | 고모 사세 저너       | • 출석,지각,결석 기준 시간정보                                                                     |
| ·····································                                                                                                    | 피국 경제 영포       | • 과목 공지사항                                                                              |
| 1 N201<br>京石48                                                                                                    |                | • 출석률(출석, 지각, 결석 횟수)                                                                   |
| (김중마이파 전파뉴일A·스탄철)(가). 05.02<br>[강두코에드](아드 바뀌지 있다지함 04.05<br>[안드루에드 사용과 다성] N.C 03.07                                                                                                    |                | • 주차별 출석결과 정보 및 재출석 인증 결과 상세정보                                                         |
| 역성중/18분증 사용 가족 >                                                                                                    |                | • 일자 기준으로 과목별 출결 현황 조회 가능                                                              |
|                                                                                                    | 줄결 현황 조회       | (기본 : 오늘을 기준으로 1주일 동안의 출결 결과 표시)                                                       |
|                                                                                                    | 유고결석 신청        | • 학교에서 인정하는 사유로 출석이 불가한 경우 미리 '출석인정신청 ' 을 근거자료와<br>같이 등록할 수 있는 기능                      |
| ▶ 현재 진행중인                                                                                                    |                | • 출석인정 신청 내역 신청 및 진행 결과 확인                                                             |
| 수강과목이 있는                                                                                                    | <b>ㅎ</b> ㅂ가 ㅈ히 | • 수강중인 과목에 대한 휴/보강 내역을 조회                                                              |
| '출석체크' 버큰이                                                                                                    | 유포경 포죄         | (교수님께서 휴보강 등록한 내역에 대해서 조회 가능)                                                          |
| 생성됨.                                                                                                    |                | • 특강/세미나 정보(특강/세미나명, 강의실, 강의시간, 출석기준, 교수) 조회                                           |
| ▶ 교수님께서<br>★ 서체고 나타의                                                                                                    | 국경/제미나<br>조회   | • 특강/세미나 출석 요청                                                                         |
| 굴식세그 시식들<br>하셔야 모바잌                                                                                                    |                | • 특강/세미나 출석 결과                                                                         |
| 출석요청이 가능.                                                                                                    | 전자출결<br>이용안내   | • KAU 전자출결시스템 이용관련 안내 및 사용매뉴얼 다운로드                                                     |

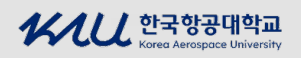

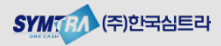

 Chapter
 우리은행 한국항공대학교

 스마트 캠퍼스 구축

# II. KAU ID를 이용한 전자출결 이용

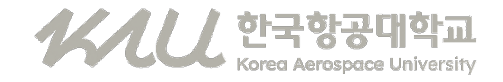

### 1. 출석인증 요청 방법(1/3)

KAU 전자출결시스템은 해당 강의실에서 KAU ID -모바일 출석 요청을 통해서 출석처리가 가능합니다.

#### 출석인증 방법

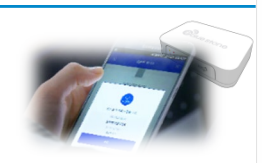

#### 강의실에 설치된 위치기반 출결비콘 인증을 통한 KAU ID 모바일 출결

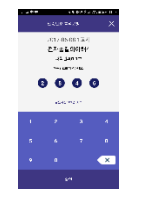

 KAU ID를 통한 인증번호 출결인증

#### ■ KAU ID 앱을 이용한 모바일 출석인증 방법

- 모바일 출결을 위해서는 한국항공대학교 KAU ID(모바일학생증) 앱을 다운받으신 후 KAU ID(모바일 학생증)를 발급 받으셔야 합니다
- KAU ID에 종합정보시스템 계정(ID/PW)를 이용하여 로그인 하신 후 MAIN 화면의 '출석체크' 버튼 또는 좌측 메뉴 '전자출결 관리' > '모바일 출석 요청' 메뉴 클릭 시 강의실에 설치된 출결인증용 비콘을 확인 후 모바일출석 요청이 가능한 버튼이 활성화 되며, '출석요청' 버튼을 클릭하시면 편리하게 출석 인증 처리가 가능합니다.

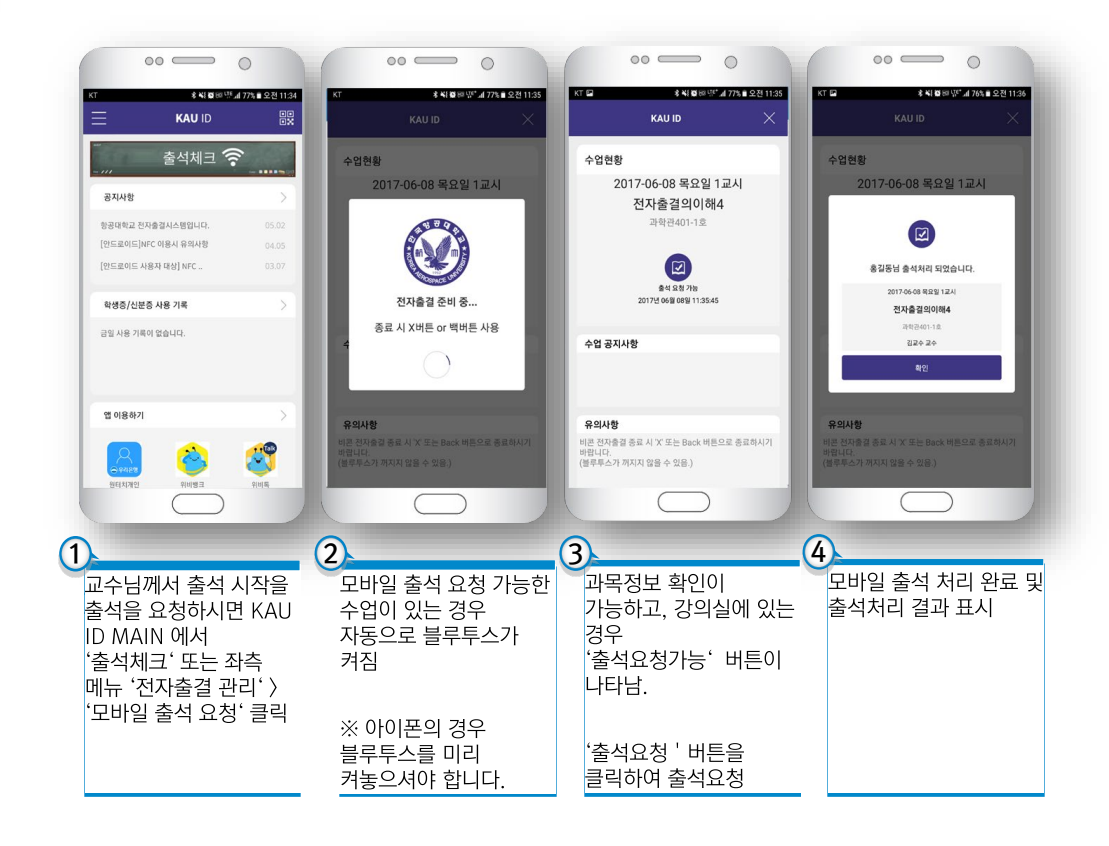

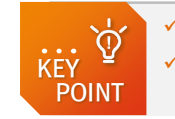

 ✓ 아이폰의 경우 KAU ID 앱을 실행할 때 블루투스를 미리 켜 놓으셔야 합니다.
 ✓ 안드로이드 폰의 경우 출석요청 후 'X' 버튼으로 종료를 하셔야 블루투스가 모바일학생증 표시 전의 상태로 됩니다.

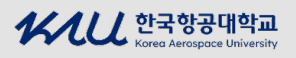

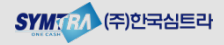

#### 우리은행 한국항공대학교 II. KAU ID를 이용한 전자출결 이용 스마트캠퍼스 구축사업

1. 출석인증 요청 방법

### 1. 출석인증 요청 방법(2/3)

KAU 전자출결시스템은 출결인증단말기가 설치되어 있고, 교강사께서 해당 강의에 대해 인증단말기를 통한 출결인증 방식을 설정한 경우 학생증 카드 또는 모바일학생증(NFC, OR)을 이용하여 출석 요청을 통해서 출석처리가 가능합니다.

#### 📕 인증단말기(학생증 또는 모바일학생증)를 이용한 출석인증 방법

• 모바일 출결을 위해서는 한국항공대학교 KAU ID(모바일학생증) 앱을 다운받으신 후 KAU ID(모바일 학생증)를 발급 받으셔야 합니다

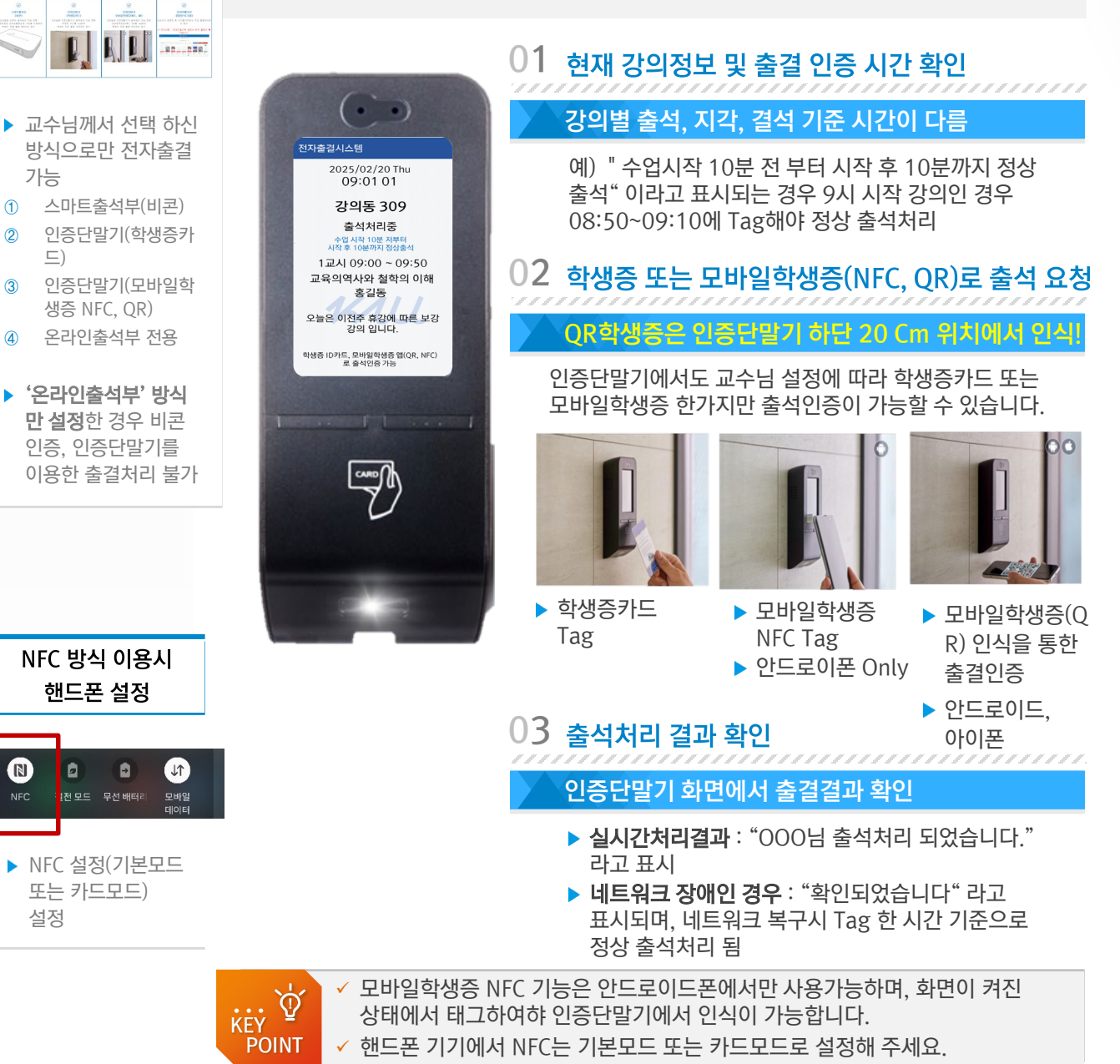

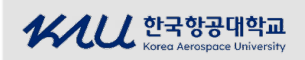

교강사께서 출석방법 지정 가능

1

(2)

3

N

NEC

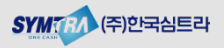

# 우리은행 한국항공대학교 | II. KAU ID를 이용한 전자출결 이용

1. 출석인증 요청 방법

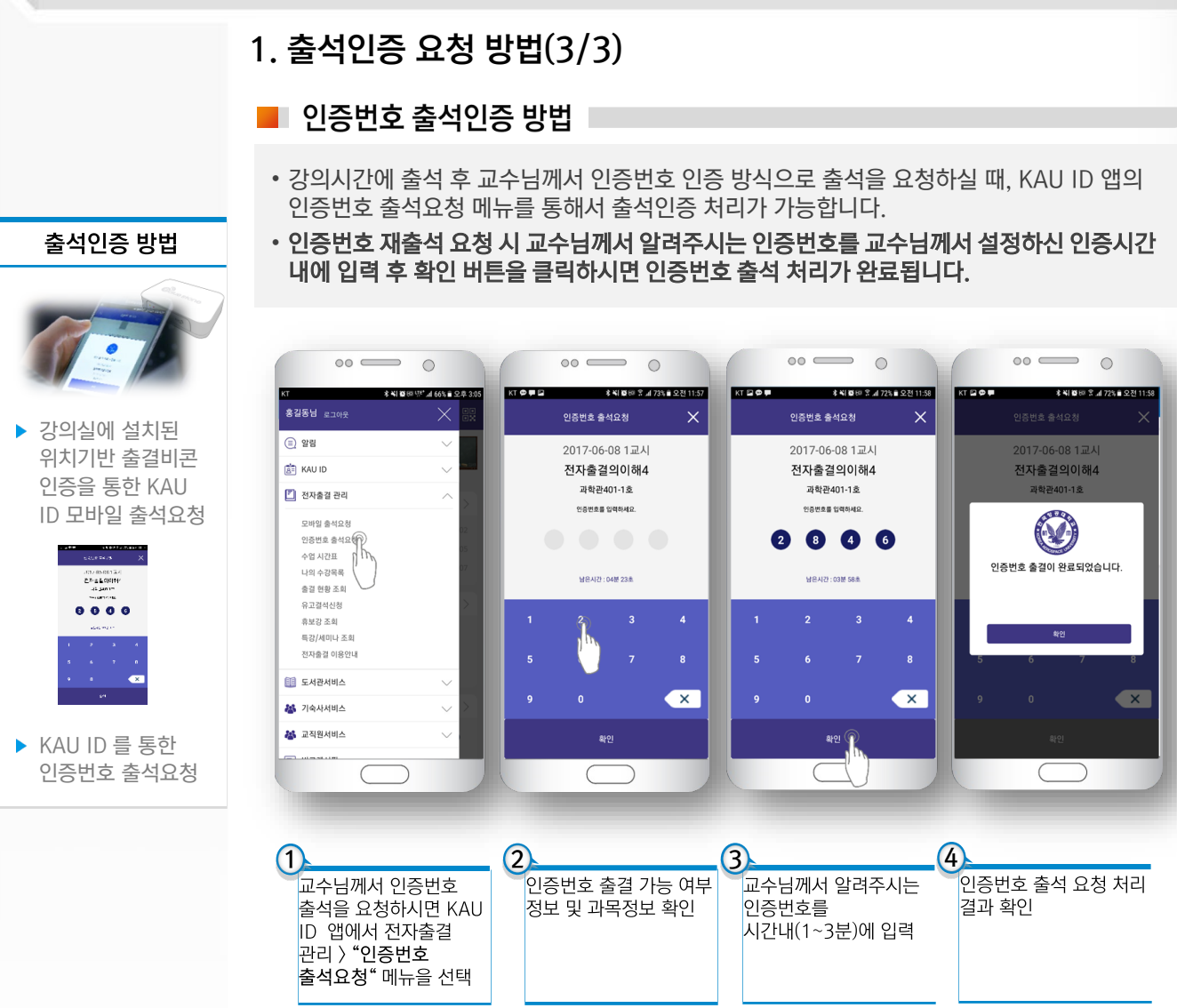

사시니 한국항공대학교

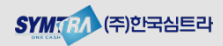

### 2. 수업 시간표 조회

본인의 해당 학기의 수강과목을 시간표 형식으로 조회할 수 있는 기능입니다. 해당과목이 휴강, 보강, 공지사항 정보 확인이 가능하고 과목 선택 시 상세정보를 통해서 주차별 출결결과를 확인 할 수 있습니다.

📕 수업 시간표 조회

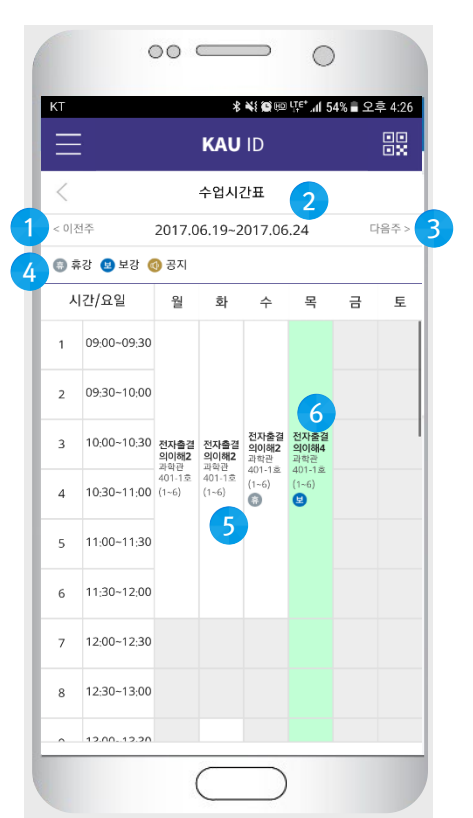

#### 재출석 결과 확인 방법

|           |                    | KV                  | * 43 回 月 1<br>   | F* ⊿ 86% D  | 오후 5:<br>    |
|-----------|--------------------|---------------------|------------------|-------------|--------------|
|           |                    | 재출석                 | 민증 결과            |             | $\times$     |
|           | 20                 | 17.06.08            | (목) 1-6교         | 지           |              |
| 8         | 방일시                | 결과                  | 체크시간             | 비고          |              |
| 11        | 43.31              | 이치크                 |                  |             |              |
| 201<br>11 | 7-06-08<br>50:53   | 이체크                 |                  |             |              |
| 201<br>11 | 7-06-08<br>57-22   | 체교                  | 11,58,30         | 인중빈         | ŧ            |
| 2017.06.2 | 2                  | 2                   | 연<br>4중 : 0% (춘: | 박: 0. 지작: 1 | . 원석 : 0     |
| 수차        | 강의일기               | q(요일)               | 출석일시             |             | 출결           |
| 42주차      | 2017.06<br>09;00 - | .03 (£.)<br>- 12:00 |                  |             |              |
| 43奉x}     | 2017.06<br>09.00 - | .08 (%)<br>- 12:00  | 017.06.0811      | :36:24      | 지각<br>(세정보>  |
| 44주차)     | 2017.06<br>09500 - | .09 (⊒)<br>- 12:00  |                  | •           | 348.0>       |
|           | 2017.00            | 10 (51              |                  |             |              |
| . :       | ~ +                | .변 2                | 는 견 :            | 격규          | $\mathbf{Y}$ |

#### 시간표를 통한 수강과목 상세 정보 확인

- 시간표 조회 후 시간표상의 과목명을 클릭하면 해당과목에 대한 상세정보 확인이 가능합니다.
- **출결결과 확인**: 해당 과목에대한 주차별 출결결과 확인이 가능합니다.
- **재출석결과 확인** : 주차별 출결결과 > 상세정보를 통해서 확인 가능
- 공지사항 확인 : 교수님께서 등록하신 한줄 공지사항 내용을 확인할 수 있습니다.

- ① 이전주: 이전 주차로 이동.
- ② 수업주차: 조회 시점의 해당 주차.
- ③ **다음주**: 다음 주차로 이동.
- 휴/보강, 공지: 휴강, 보강, 공지 정보가 있는 경우 시간표상의 해당 과목에 아이콘으로 표 시가 됩니다.
- ⑤ 시간표: 조회한 주차의 수업정보가 요일별, 시간별로 표시가 됩니다.
- ⑥ 과목선택: 해당과목 클릭 시 과목에 대한 상 세 정보 및 과목에 대한 주차별 출결결과 페이 지로 이동합니다.

| KT 🖬                                           |                                                                                     | \$\$\$\$\$\$\$\$\$\$\$\$\$\$\$\$\$\$\$\$\$\$\$\$\$\$\$\$\$\$\$\$\$\$\$\$                 | 4% 🖥 오후 4:26                  |
|------------------------------------------------|-------------------------------------------------------------------------------------|------------------------------------------------------------------------------------------|-------------------------------|
| $\equiv$                                       | ĸ                                                                                   | AU ID                                                                                    |                               |
| <                                              | 과목                                                                                  | 상세 정보                                                                                    |                               |
| <br>1≉                                         | 전자출결의(<br>- 길교수 교수<br>- 목 09:00 ~ 1<br>- 금 09:00 ~ 1<br>- 훈 09:00 ~ 1<br>- 흡석:-10분~ | 200 개박한401-1호<br>2:00 개박한401-1호<br>2:00 개박한401-1호<br>2:00 개박한401-1호<br>1:50분, 지각151분-18/ | )분, 3학정                       |
| 한줄 공                                           | 공지사항                                                                                |                                                                                          |                               |
|                                                |                                                                                     |                                                                                          |                               |
| [] 출·                                          | 석현황                                                                                 |                                                                                          |                               |
| <b>문</b> 출<br>2017.06.2                        | 석 <b>현황</b><br>22                                                                   | 출석률 : 0% (출석 : 0, )                                                                      | 지각 : 1, 결석 : 0)               |
| <b>[]</b> 출 <del>.</del><br>2017.06.2<br>주차    | 석현황<br>22<br>강의일자(요일)                                                               | 출석률 : 0% (출석 : 0, :<br>출석일시                                                              | 지각 : 1, 걸석 : 0)<br>출결         |
| 한 출       2017.06.2       주차       1주차         | 각 현황<br>22<br>2017.03.02 (목)<br>09:00 ~ 12:00                                       | 출석률 : 0% (중석 : 0, :<br>출석일시                                                              | 지각 : 1, 결석 : 0)<br>출결<br>-    |
| [1] 출신<br>2017.06.2<br>주차<br>1주차<br>2주차<br>2주차 | マンコン・シーン・シーン・シーン・シーン・シーン・シーン・シーン・シーン・シーン・シー                                         | 음석품 : 0% (운석 : 0, 1<br>출식일시                                                              | 지리: 1, 결석: 0)<br>훈결<br>-<br>- |

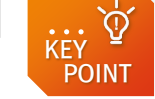

 ✓ 수업 중 재출석(비콘 or 인증번호) 출결결과 확인은 주차별 출결결과 : 상세정보 〉를 통해서 확인이 가능합니다.

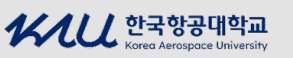

인증결과 Pop-up

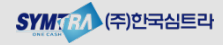

#### 우리은행 한국항공대학교 II. KAU ID를 이용한 전자출결 이용 스마트캠퍼스 구축사업

### 3. 나의 수강과목 조회

본인의 해당 학기의 수강과목을 목록 형식으로 조회할 수 있는 기능입니다. 해당과목이 휴강, 보강, 공지사항 정보 확인이 가능하고 과목 선택 시 상세정보를 통해서 주차별 출결결과를 확인 할 수 있습니다.

#### 출석부유형에 따른 아이콘

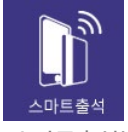

▶ 스마트출석부 -교수님께서 출석체크 시작 시 모바일 출석 요청이 가능한 과목

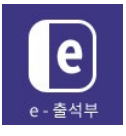

온라인출석부 -모바일 출석 요청이 불가. 교수님께서 전자춬석부를 이용하여 직접 출결관리

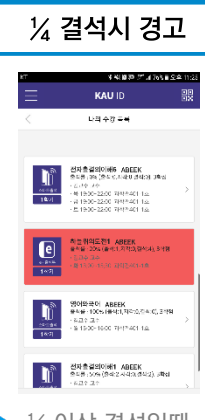

- ½ 이상 결석일때 과목명에 빨간색 표시 (노란색 은 출석관리가 필요하다는 경고)
- 수업 특성상 출석률 산정방법이 일반 과목과 다를 경우 'FA제외 '표시

📕 나의 수강과목 조회

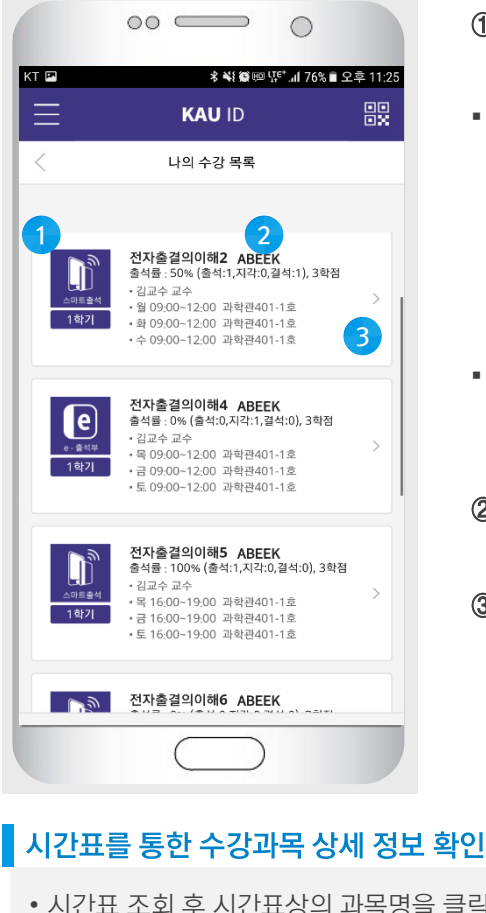

- 시간표 조회 후 시간표상의 과목명을 클릭하면 해당과목에 대한 상세정보 확인이 가능합니다.
- 출결결과 확인 : 해당 과목에대한 주차별 출결결과 확인이 가능합니다.
- 재출석결과 확인 : 주차별 출결결과 > 상세정보를 통해서 확인 가능
- 공지사항 확인 : 교수님께서 등록하신 한줄 공지사항 내용을 확인할 수 있습니다.
- ✓ 수업 중 재출석(비콘, 인증단말기 or 인증번호) 출결결과 확인은 주차별  $\mathbf{\hat{Q}}$ 출결결과 : 상세정보 〉를 통해서 확인이 가능합니다. POINT ✓ 춬석점수에 불이익을 받지 않기 위해서는 항상 춬결결과를 확인하시기 바랍니다.

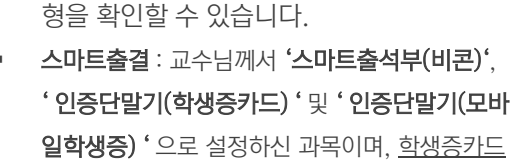

① 출석부 유형: 교수님께서 설정하신 출석부 유

및 모바일학생증 앱(KAU ID)를 이용하여 출석인 증이 가능하고, 교수님께서 전자출석부를 이용하 여 출결관리가 가능

- 온라인전용 : 교수님께서 '온라인출석부 ' 로 설정 하신 과목이며, 교수님께서 전자출석부를 이용하 여 직접 출결 관리
- ② 수강 목록: 학기에 수강중인 전체 과목을 목록 으로 표시합니다.
- ③ 과목선택: 해당과목 클릭 시 과목에 대한 상 세 정보 및 과목에 대한 주차별 출결결과 페이 지로 이동합니다.

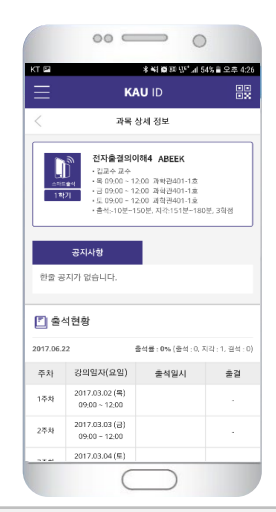

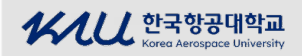

**KEY** 

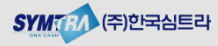

### 4. 휴보강 조회

본인의 **해당 학기의 수강과목 중 휴/보강 정보를 조회할 수 있습니다**. 앞에서 설명한 것과 같이 수업시간표 조회화면에서도 휴/보강 정보를 확인할 수 있습니다.

#### 📕 휴보강 조회

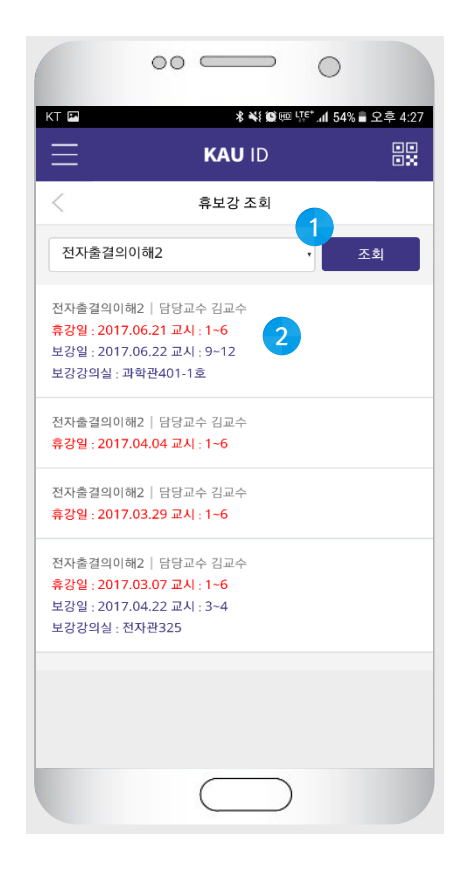

#### 수업시간표를 통해서 휴/보강 정보 확인

• 수업시간표 조회 시 휴/보강 내역이 존재할 시 휴강, 보강 아이콘이 표시가 됩니다.

- 검색 조건: 해당 학기에 수강중인 과목을 선 택하고 휴보강 정보를 조회할 수 있습니다.
- ② 휴보강 조회 결과 : 휴보강 조회 결과목록이 표시됩니다.

| КΤ  | _                        | _                   | *                            | *1 🕲 🖽              | प्र <sup>€*</sup> ग1 54       | 4% 🛢 오 | 후 4:20 |
|-----|--------------------------|---------------------|------------------------------|---------------------|-------------------------------|--------|--------|
| Ξ   | Ξ                        |                     | KAU                          | ID                  |                               |        |        |
| <   |                          |                     | 수업시                          | 간표                  |                               |        |        |
| < 0 | 전주                       | 2017.0              | 6.19~2                       | 017.06              | 5.24                          | C      | 가음주 >  |
| 0   | 휴강 😕 보강 🌾                | 🗿 공지                |                              |                     |                               |        |        |
| J   | 니간/요일                    | 월                   | 화                            | 수                   | 목                             | 금      | 토      |
| 1   | 09:00~09:30              |                     |                              |                     |                               |        |        |
| 2   | 0 <del>9</del> :30~10:00 |                     |                              |                     |                               |        |        |
| 3   | 10:00~10:30              | 전자출결<br>의이해2<br>과학관 | 전자 <b>출</b> 결<br>의이해2<br>과학관 | 전자출결<br>의이해2<br>과학관 | 전자출결<br>의이해4<br>과학관<br>401.15 |        |        |
| 4   | 10:30~11:00              | 401-1호<br>(1~6)     | 401-1호<br>(1~6)              | (1~6)               | (1~6)                         |        |        |
| 5   | 11:00~11:30              |                     |                              |                     |                               |        |        |
| 6   | 11:30~12:00              |                     |                              |                     |                               |        |        |
| 7   | 12:00~12:30              |                     |                              |                     |                               |        |        |
| 8   | 12:30~13:00              |                     |                              |                     |                               |        |        |
| ^   | 12.00.12.20              |                     |                              |                     |                               |        |        |

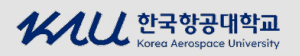

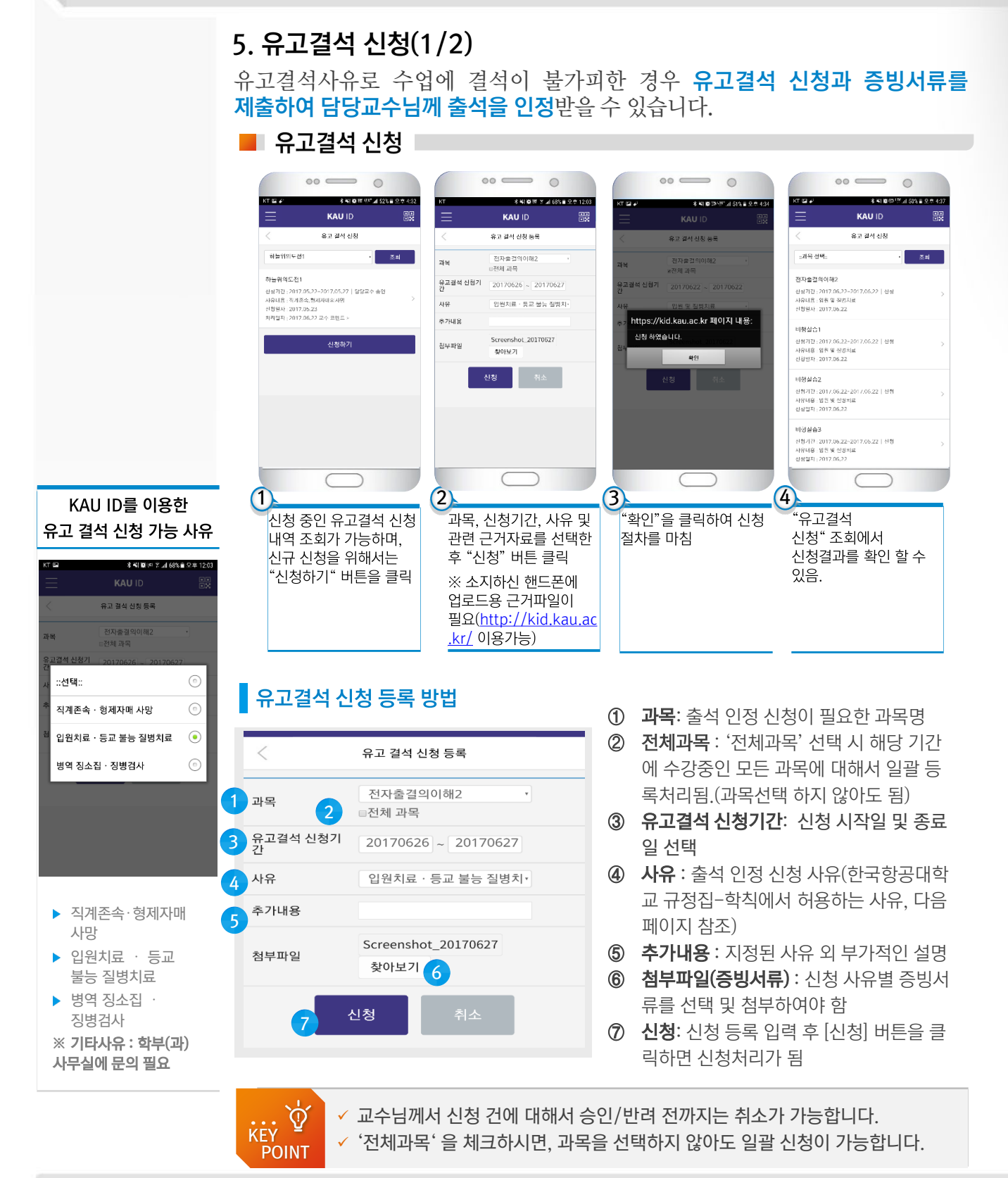

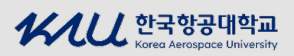

### 5. 유고결석 신청(2/2)

#### 📕 [참고] 한국항공대학교 규정집 – 학칙 시행세칙 2-1-02발췌(2016.9.29) 🔎

제14조의2 (유고결석) ① 유고결석을 하는 학생은 사유발생 전이나 발생 즉시 또는 급박한 사 정이 있는 경우에는 결석 후 1주일 내에 증빙서류를 첨부하여 결석계를 학부(과)에 제출하고 승인을 받아야 한다.〈개정 2012. 2. 20〉

#### 참고. 직계존속 범위

바로 이어진 높은 친속

직계는 증조부모, 조부모, 부모, 자녀, 손자, 증손과 같이 곧바로 이어나가는 관계를 말함. 직계 친족 중 본인부터 위의 계열에 있는 이들을 직계 존속이라 하고, 반면 자손의 계열에 있는 아들과 손자 등은 직계 비속이라 한다. ② 유고결석은 다음 각 호의 사유와 기간에 국한하여 인정한다.

- 1. 직계존속 또는 형제자매의 사망 일주일 이내
- 2. 입원치료 또는 등교가 불가능한 질병의 치료 3주 이내(개정 2015. 2. 27)
- 3. 병역법에 의한 각종 징소집 및 징병검사 해당일
- 4. 기타 총장이 허가한 경우 (신설 2015. 2. 27)

③ 유고결석은 학칙 제30조 제2항의 결석일수에 포함하지 아니한다.

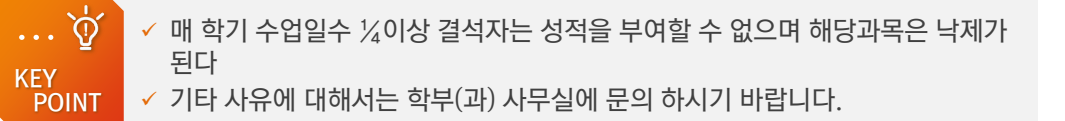

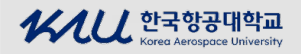

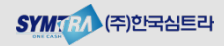

 Chapter
 우리은행 한국항공대학교

 스마트 캠퍼스 구축

# III. 웹서비스를 통한 전자출결 이용

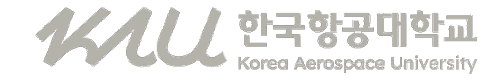

### 1. 스마트캠퍼스 통합서비스 홈페이지 로그인

KAU 전자출결시스템은 KAU ID(모바일학생증) 사용이 불가한 경우 스마트캠퍼스 통합서비스 홈페이지(http://kid.kau.ac.kr/)을 통해서 모바일출석요청 기능외의 나의시간표, 나의 수업목록 및 출결현황 조회 및 관리가 가능합니다.

#### ■ 스마트학생증 홈페이지 로그인

• 종합정보시스템 계정(ID/PW)를 이용하여 http://kid.kau.ac.kr/ 에 로그인

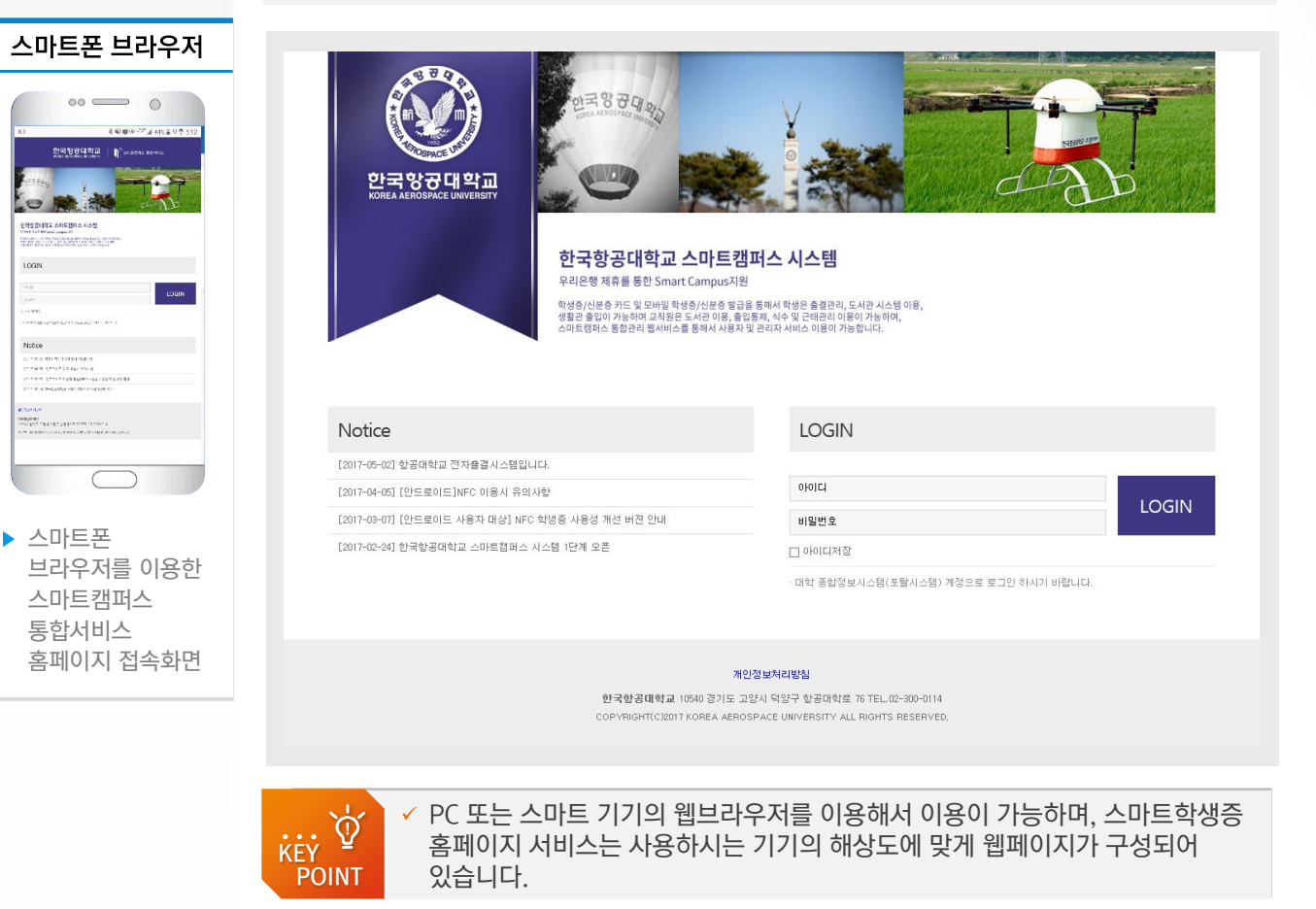

```
사시し 한국항공대학교
```

MALLAN.

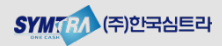

#### 2. 스마트캠퍼스 통합서비스 홈페이지 MAIN

스마트캠퍼스 통합서비스 홈페이지에 접속하시면, KAU ID,, 도서관서비스 및 전자출결 관리 메뉴확인이 가능합니다. 전자출결관리 메뉴를 클릭하시면 출결관리를 위한 세부 메뉴를 확인 할 수 있습니다.

#### 스마트학생증 홈페이지 MAIN

• 종합정보시스템 계정(ID/PW)를 이용하여 http://kid.kau.ac.kr/ 에 로그인

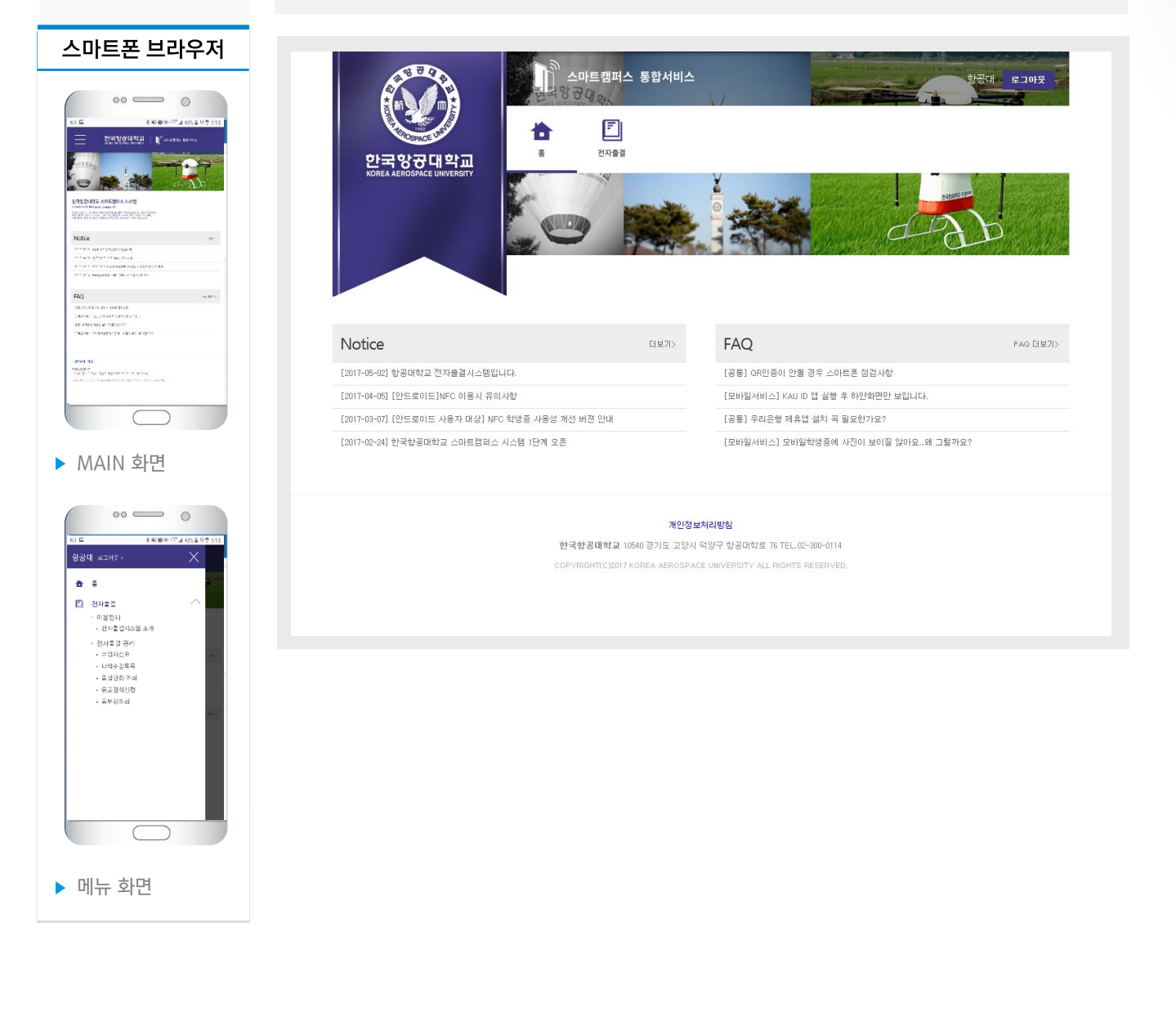

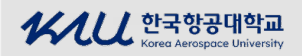

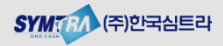

# <sup>우리은행 한국항공대학교</sup> | Ⅲ. 웹서비스를 통한 전자출결 이용

#### 3. 수업 시간표 조회

전자출결관리 > 수업 시간표를 클릭하면 본인의 **수강과목에 대한 시간표 조회**가 가능하고, KAU ID앱과 동일하게 해당과목을 큭릭하면 과목에 대한 상세정보 및 주차별 출결결과 정보를 확인 할 수 있습니다.

#### 📕 나의 시간표 조회

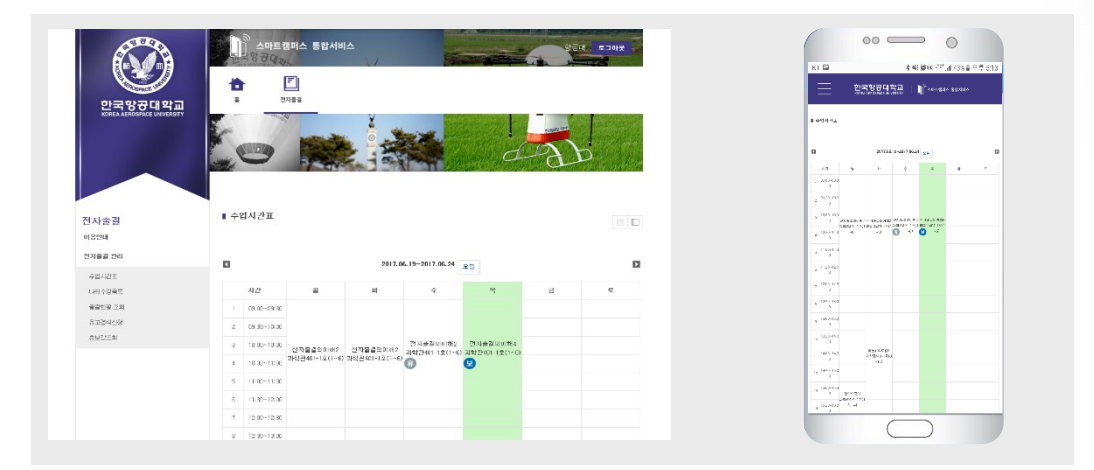

### 4. 나의 수강목록 조회

전자출결 관리 > 나의 수강목록 메뉴를 클릭하면 **본인의 수강과목을 목록으로 확인**이 가능하고, KAU ID앱과 동일하게 해당과목을 클릭하면 과목에 대한 상세정보 및 주차별 출결결과 정보를 확인 할 수 있습니다.

📕 나의 수강 목록 조회

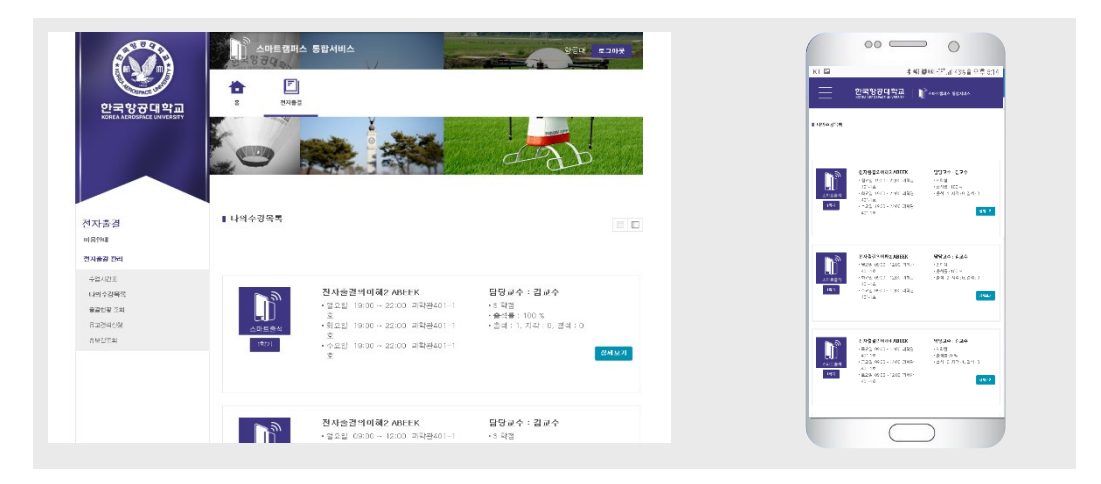

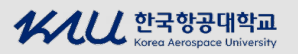

5. 과목 상세 조회

#### 5. 과목 상세 조회

수업시간표 또는 나의 수강목록 조회 후 해당 과목을 클릭하면 **과목에 대한** 상세정보 확인 및 주차별 출결결과 정보 확인이 가능합니다.

■ 과목 상세조회 |

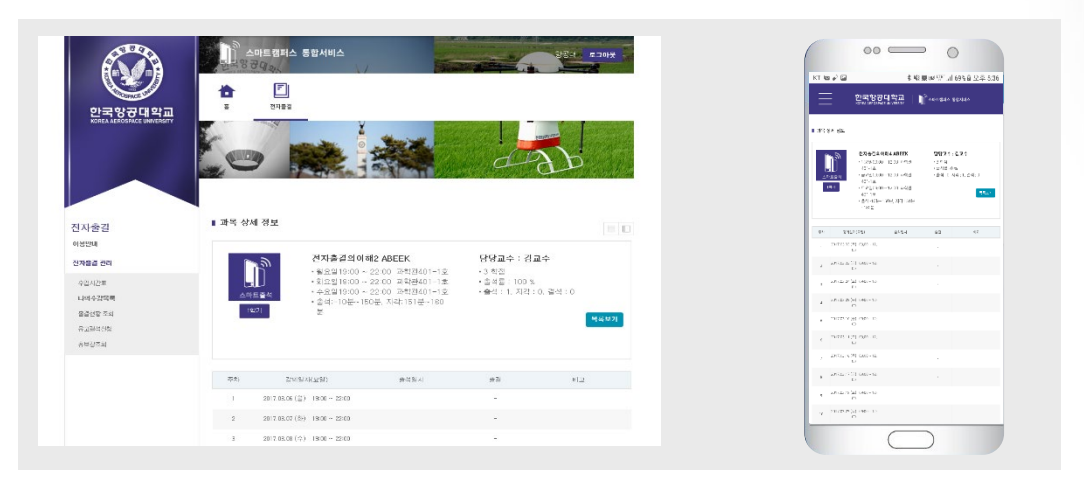

### 6. 출결현황 조회

전자출결 관리〉 출결현황 조회 메뉴를 통해서 해당 과목에 대한 본인의 출결 현황(결과)를 확인할 수 있습니다.

📕 출결현황 조회

| 한국양균대학교                                                   | <b>†</b>             | 2753                                                         |                                                             |                            |                              |               |  | Ξ                 | 25                                          | 889951                                                                                                    | ē I¶°∝o    | 844 85444            | 1 0.1 |
|-----------------------------------------------------------|----------------------|--------------------------------------------------------------|-------------------------------------------------------------|----------------------------|------------------------------|---------------|--|-------------------|---------------------------------------------|----------------------------------------------------------------------------------------------------|------------|----------------------|-------|
| KOREA AEROSPÄCE UNIVERSITY                                | ke                   |                                                              | T IO                                                        | Salary a                   | 1                            | $\mathcal{P}$ |  | 047               | 843                                         | (4) (1)                                                                                                    | 1 V 01     |                      |       |
|                                                           |                      |                                                              |                                                             |                            |                              |               |  | 15.               | 25 JK.                                      | 2142                                                                                                    | 2331       | 225.1                | ÷C.   |
|                                                           |                      | the start of                                                 |                                                             |                            |                              |               |  | *                 | or any a                                    | 100                                                                                                    |            | ~                    |       |
| 자술길                                                       | I WHERE              | 1 2 3                                                        |                                                             |                            |                              |               |  | 14                | 24.18.18.29                                 |                                                                                                    | 1110101000 | *                    |       |
| 음안내                                                       |                      |                                                              |                                                             |                            |                              |               |  | 9                 | 1189 B                                      | 0                                                                                                    |            | 11                   |       |
| 지물을 간석                                                    |                      |                                                              |                                                             |                            |                              |               |  |                   | 2188.86                                     | - 10 IC                                                                                                    |            | 11.<br>1             |       |
| ANY LUC FIE                                               |                      |                                                              | 파특별 전자송                                                     | 명이이워? 🗸 21년                |                              |               |  | a.                | 47.18.04 <sup>5</sup> 8                     | 190-16<br>14                                                                                                    |            | 100                  |       |
| - <b>H</b> - 1                                            |                      |                                                              |                                                             |                            |                              |               |  |                   | 2010/06                                     | 104.04 84                                                                                                    |            | ~                    |       |
| 2010-20 <b>4</b> 2                                        |                      |                                                              |                                                             |                            |                              |               |  |                   |                                             |                                                                                                    |            |                      |       |
| 2010년부드<br>8월21월 조의<br>1 - 2010년년                         | Es                   | 같이있지                                                         | 경제시간                                                        | 2324                       | 2221                         | 1) II         |  |                   | 22.00                                       | 342-D<br>0                                                                                                    |            | ~                    |       |
| 2010년부호<br>동광인왕 호역<br>12월의산성<br>11423년                    | 世立<br>48             | 같아요가<br>2017-06-21 (수)                                       | 광리시간<br>18.00 - 2000                                        | 호경인시<br>3017-05-21 2008-05 | 2건건가<br>음기                   | u z           |  | •                 | 27.00 M(M)<br>75.79 S (M)                   | 362-10<br>260-10<br>26                                                                                                    |            | 2                    |       |
| 2003년<br>2011년 33일<br>2012년 33일<br>2012년 31일<br>2012년 31일 | 12 A<br>48           | 길이일자<br>2017.06.21 (수)<br>2017.06.21 (4)                     | 97814125<br>13.00 - 22:00                                   | 2831A<br>367.65.21 2008.05 | 8건건가<br>음의<br>고의             | 11 II.        |  | ч<br>•            | 2018/03<br>10195/04<br>10192/04             | 364 Dr<br>360 Br<br>360 Br<br>370 B                                                                                                    |            | 20<br>54<br>24       |       |
| 부가 신부적<br>응급한한편 조약<br>12월 3년년<br>19월 23년                  | 世 印<br>48<br>47      | 월명(일자)<br>2017.05.21 (수)<br>2017.05.20 (42)                  | 38914(2)<br>1810 - 2200<br>1810 - 2200                      | 2204<br>307.05212100.05    | 2227<br>91<br>24             | 9) II.        |  | 4<br>5<br>5       | 2018/06<br>10195-06<br>10192-06<br>2010/16  | NO B<br>SO B<br>SO B<br>SO B<br>SO B<br>SO B<br>SO B<br>SO B                                                                              |            | 24<br>24<br>24       |       |
| - 100<br>8016년백국<br>1022년3년<br>1022년3년                    | 医血<br>48<br>47<br>46 | 집(비원자)<br>2017/06.21 (수)<br>2017/06.20 (요)<br>2017/06.10 (월) | 2/914(2)<br>18:00 - 22:00<br>18:00 - 22:00<br>18:00 - 22:00 | 2234<br>367.653 2536.05    | 2223<br>84<br>84<br>84<br>84 | 9) II.        |  | 14<br>5<br>7<br>2 | жалар<br>ттакул<br>ттакул<br>рткта<br>жалар | No.B<br>No.B<br>No.B<br>O<br>No.B<br>O<br>No.B<br>O<br>No.B<br>O<br>No.B<br>O<br>No.B<br>O<br>No.B<br>O<br>No.B<br>O<br>No.B<br>O<br>No.B |            | 24<br>24<br>24<br>24 |       |

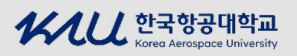

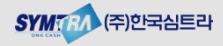

7. 휴보강 조회

### 7. 휴보강 조회

전자출결 관리 > 휴보강 조회 메뉴를 클릭하면 **수강과목에 대한 휴/보강 정보를** 확인 할 수 있습니다.

📕 휴보강 조회

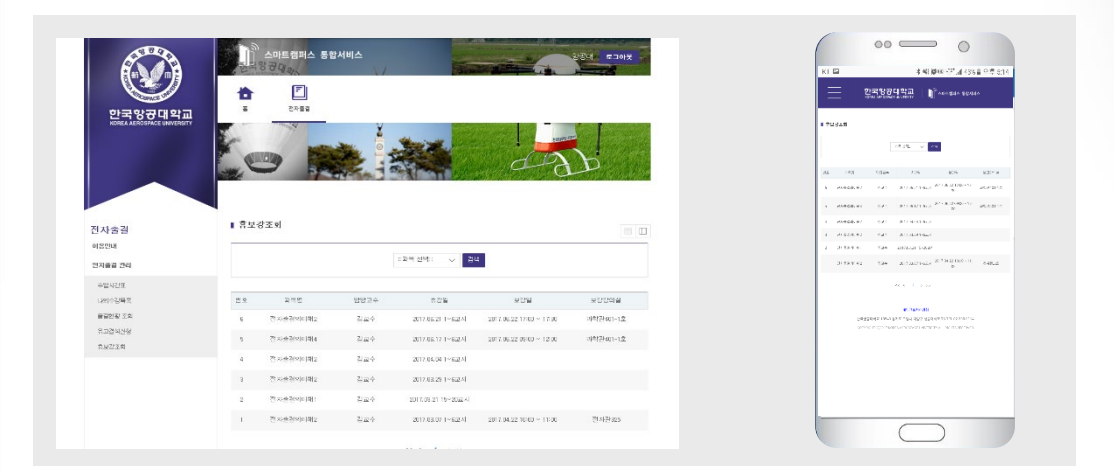

### 8. 유고결석 신청 결과 조회 및 신청

전자출결 관리 > 유고결석 신청 메뉴를 통해서 신청중인 유고결석 신청건에 대한 조회 및 신규 유고결석 신청 등록을 할 수 있습니다.

■ 유고결석 신청 결과 목록

| 한국양군대학교                                                                                 | <b>†</b>                           | 문<br>전자승권                                      |                                                                                                    |                                                                             |                                                                            |                                                                  |            |  |                                                                                                    |                                                                              | 한국왕군대학;                                                                                                    | 2   ¶°∞                                                                        | 844 90                                        | 444                                                           |
|-----------------------------------------------------------------------------------------|------------------------------------|------------------------------------------------|----------------------------------------------------------------------------------------------------|-----------------------------------------------------------------------------|----------------------------------------------------------------------------|------------------------------------------------------------------|------------|--|----------------------------------------------------------------------------------------------------|------------------------------------------------------------------------------|----------------------------------------------------------------------------------------------------|--------------------------------------------------------------------------------|-----------------------------------------------|---------------------------------------------------------------|
| KONEA ÄENÖBPÄCE ÜNIVERSIT                                                               | K                                  |                                                |                                                                                                    | × Contraction                                                               | 1                                                                          |                                                                  | 1          |  |                                                                                                    | 8448                                                                         | 1994                                                                                                    |                                                                                |                                               |                                                               |
|                                                                                         | 1                                  |                                                |                                                                                                    | and the second                                                              | CTT !!                                                                     | an                                                               | Shake -    |  | 24                                                                                                  | >#3                                                                          | ALV19253                                                                                                    | 14                                                                             |                                               | 6595-10                                                       |
|                                                                                         |                                    |                                                |                                                                                                    |                                                                             |                                                                            |                                                                  |            |  |                                                                                                    | 101-1847 <sup>-</sup>                                                        | 312/he2+1203-1<br>2                                                                                                    | 10000                                                                          | - 8                                           | 3.1-3.2                                                       |
|                                                                                         |                                    |                                                |                                                                                                    |                                                                             |                                                                            |                                                                  |            |  |                                                                                                    | US AN                                                                        | 311-632-1863-1<br>19                                                                                                    | 101051                                                                         | - 5                                           | arran .                                                       |
| 전지출결                                                                                    | ■ S I S                            | 석신정                                            |                                                                                                    |                                                                             |                                                                            |                                                                  | 100        |  |                                                                                                    | 1000                                                                         | 311-407-3321                                                                                                    | 1011148                                                                        | 1.0                                           | 1.101                                                         |
|                                                                                         |                                    |                                                |                                                                                                    |                                                                             |                                                                            |                                                                  |            |  |                                                                                                    |                                                                              |                                                                                                    |                                                                                |                                               |                                                               |
| 미용안내                                                                                    |                                    |                                                |                                                                                                    |                                                                             |                                                                            |                                                                  |            |  |                                                                                                    | -16.7                                                                        | 805002-0805                                                                                                    | 10/15/08                                                                       | 5.8                                           | 1.00                                                          |
| 이용안내<br>전자승경 관리                                                                         |                                    |                                                | 신성일과                                                                                               | - 24                                                                        |                                                                            |                                                                  |            |  | 9<br>9<br>9                                                                                         | -196.1<br>-196.5                                                             | 807502-0005<br>807502-0005<br>80                                                                                                    | 1323548<br>1323548                                                             | 52<br>53                                      | ****                                                          |
| 이용안돼<br>전자승경 관대<br>인시간배                                                                 |                                    |                                                | 신방일자                                                                                               | - 24                                                                        |                                                                            |                                                                  |            |  | 19<br>19<br>19<br>14                                                                                | 1967<br>1965<br>1965                                                         | 6<br>30%23,3893<br>20<br>80%23,3895<br>20<br>80%23,2805<br>2                                                                                                    | C2 23 54 24                                                                    | 58<br>53<br>78                                |                                                               |
| 이용안데<br>전체승경 관대<br>- 아입시간표<br>- 나이유갑자복                                                  | 빈호                                 | 2943                                           | 산방 <b>일</b> 자<br>류고경의 신용기간                                                                         | - 24<br>45                                                                  | 84                                                                         | 신정일자 :                                                           | 원(4일자)     |  | 9<br>9<br>9<br>9<br>9<br>9                                                                          | -1967<br>-1963<br>-1963<br>-1968<br>-1968                                    | 10<br>10<br>10<br>10<br>10<br>10<br>10<br>10<br>10<br>10<br>10<br>10<br>10<br>1                                                                                                    | 5323548<br>5323548<br>5425548                                                  | 58<br>53<br>78<br>78                          | ****<br>****<br>****<br>****                                  |
| 이용안내<br>전체상경 관대<br>이전시간표<br>니더우강부터<br>용경전 조의                                            | 변 <u>요</u><br>21                   | 개특경<br>이 글리의 도전!                               | 신방될지<br>류고경제 신동기간<br>2017.06.02 - 2017.06.02                                                       | - <u>장</u> 생<br>사람<br>일본 및 일정지 역                                            | 811<br>212                                                                 | 0924<br>317-0-22                                                 | 842X       |  | 9<br>9<br>9<br>9<br>9<br>9                                                                          | - 1967<br>- 1963<br>- 1965<br>- 1968<br>- 1968<br>- 1968                     | 6<br>80%05.53895<br>22<br>80%02.53955<br>80%02.53955<br>2<br>80%02.53955<br>2<br>80%02.539555<br>2<br>80%02.539555<br>2<br>80%02.539555<br>2<br>80%02.539555<br>2<br>80%02.5395555<br>2<br>80%02.5395555<br>2<br>80%02<br>80%02.5395555<br>2<br>80%02.539555555<br>2<br>80%02.53955555555555555555555555555555555555                                                                                                    | 0323488<br>0323488<br>0424486<br>0424486                                       | 52<br>52<br>74<br>74<br>74                    | *****<br>****<br>****<br>****<br>****<br>****                 |
| 88만대<br>전체상관 관리<br>- 이상시간표<br>- 니의우간위해<br>- 응경전한 조의<br>- 유고광석간인<br>- 등고광석간인<br>- 등고공석간인 | 반호<br>21<br>20                     | 가북경<br>아들키의도전)<br>비행실수()                       | 산방일제<br>류고경제 산왕기간<br>2017.06.02 - 2017.06.02<br>2017.06.02 - 2017.06.02                            | · 24<br>사진<br>교실 및 실행지역<br>교실 및 실행지역                                        | 311<br>212<br>212                                                          | 0825<br>017-06-22<br>0017-06-22                                  | MC2271     |  | 9<br>8<br>8<br>9<br>9<br>9                                                                          | -1957<br>-1953<br>-1955<br>-1955<br>-1957<br>-1957                           | 5<br>2019/02-10075<br>2019/02-10075<br>20<br>2019/02-10075<br>20<br>2019/02-0005<br>20<br>2019/02-0005<br>20<br>2019/02-0005<br>2019/02-0005<br>2019/02-005<br>2019/02-005                                                          | C323488 (<br>C3224488 (<br>C4224488 (<br>C4224488 (<br>C4224488 (<br>C522448 ( | 53<br>53<br>78<br>78<br>58                    | ****<br>****<br>****<br>****<br>****<br>****<br>****<br>****  |
| 이용인체<br>전체상업 관대<br>이인시간표<br>니데우간 <b>대목</b><br>유급권한 전원<br>유급권한 전원<br>유규왕(고원              | <u>ছাত্র</u><br>সা<br>মে           | 29특명<br>91분위의 도전1<br>비행분요6                     | 산방달자<br>류그램의 산왕기간<br>2017.06.02 - 2017.06.02<br>2017.06.02 - 2017.06.02<br>2017.06.02 - 2017.06.02 | - 24<br>사람<br>답당 및 설립체 때<br>답당 및 설립체 때<br>답당 및 설립체 때                        | 58<br>58<br>80                                                             | 298224<br>2017-06-22<br>2017-06-22<br>2017-06-22                 | 56C8223}   |  | 9<br>9<br>9<br>9<br>9<br>9<br>9<br>9<br>9<br>9<br>9<br>9                                            | - 1967<br>- 1963<br>- 1968<br>- 1968<br>- 1967<br>- 1967                     | 6<br>1975-12-33875<br>1975-12-33875<br>1975-12-35875<br>1975-12-35875<br>1975-12-35875<br>1975-12-35875<br>197                                                                                                |                                                                                | 133<br>133<br>148<br>148<br>148<br>158<br>158 | *****<br>****<br>****<br>****<br>****<br>****<br>****<br>**** |
| 마용안제<br>전체설업 관대<br>- 신나진도<br>- 나이는진역목<br>- 유명성장 조의<br>- 유명성장 전<br>- 유명성조의               | <u>शः २</u><br>२१<br>११<br>११      | 25백명<br>아눌리(15건)<br>위험실습()<br>위험실습()<br>위험실습() | 22367                                                                                              | · 전석<br>사용<br>고등 및 물란지로<br>고등 및 물란지로<br>고등 및 물란지로<br>고등 및 물란지로              | ದಷ<br>ದಷ<br>ಖಗ<br>ಖಗ                                                       | - 288234                                                         | Rec (22.7) |  | 9<br>9<br>9<br>9<br>9<br>9<br>9<br>9<br>9<br>9<br>9<br>9<br>9<br>9<br>9<br>9<br>9<br>9<br>9         | -1967<br>-1965<br>-1965<br>-1966<br>-1967<br>-1967<br>-1967<br>-1967         | и<br>1019-102 - 10005<br>2019-10105 - 10005<br>2019-1025<br>2019-1025<br>20 |                                                                                | 82<br>82<br>82<br>82<br>82<br>82<br>82<br>82  | *****<br>****<br>****<br>****<br>****<br>****<br>****<br>**** |
| 해왕전4<br>전46건 분석<br>· 전3/12m<br>· 교리는 12m<br>· 프랑전258<br>· 유공진258<br>· 유공진258            | 1912<br>21<br>30<br>10<br>10<br>17 | 75백명<br>아날리의 7년/<br>비행실소가<br>비행실소가<br>비행실소가    | 200877                                                                                             | - 24<br>사진<br>고전 및 요전지역<br>고전 및 요전지역<br>고전 및 요전지역<br>고전 및 요전지역<br>고전 및 요전지역 | 55<br>55<br>55<br>55<br>55<br>55<br>55<br>55<br>55<br>55<br>55<br>55<br>55 | 298234 :<br>1007-06-92<br>1007-06-92<br>1007-06-92<br>1007-06-92 | 56(2223)   |  | 2<br>4<br>5<br>4<br>9<br>10<br>10<br>10<br>10<br>10<br>10<br>10<br>10<br>10<br>10<br>10<br>10<br>10 | - 1967<br>- 1965<br>- 1965<br>- 1967<br>- 1967<br>- 1967<br>- 1967<br>- 1967 | и<br>1979-123 - 1989 г.<br>1979-123 - 1989 г.<br>1979-123 - 1989 г.<br>1979-123 - 1988 г.<br>1979-123 - 1988 г.<br>1979-123 - 1988 г.<br>1979-123 - 1989 г.<br>1979-123 - 1989 г.<br>1979-123 - 1999 г.<br>1979-123 - 1999 г.<br>1970-123 - 1999 г.<br>1970-123 - 1990 г.<br>1970-123 - 1990 г.<br>1970-120 - 1990 г.<br>19                                                                                                    |                                                                                | 82<br>82<br>82<br>82<br>82<br>82<br>82<br>82  | *****<br>*****<br>*****<br>*****<br>*****<br>*****<br>****    |

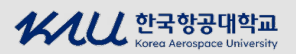

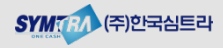

#### 📕 유고결석 신청 🛛

- KAU ID(모바일학생증)과 동일하게 출석인정 신청이 가능합니다.
- 신청정보(과목명, 신청기간, 출석인정 사유, 추가내용 및 관련 증빙서류)를 입력하고 등록 버튼을 클릭합니다.

|                                                                                                    | 1 1 1 1 1 1 1 1 1 1 1 1 1 1 1 1 1 1 1 |                    |                                                                          |
|----------------------------------------------------------------------------------------------------|---------------------------------------|--------------------|--------------------------------------------------------------------------|
| 10대국 영상대 역의<br>KOREA AEROSPACE UNIVERSITY                                                                                                    |                                       | ¥                  | s 9424115                                                                |
|                                                                                                    | K and K                               |                    | (199) at 1996                                                            |
|                                                                                                    |                                       | d A D              | Ref UPL V EPRIN                                                          |
|                                                                                                    |                                       |                    | A13+03+13                                                                |
|                                                                                                    |                                       |                    |                                                                          |
|                                                                                                    |                                       |                    | 1953 1953 1953 1953 1953 1953 1953 1953                                  |
| 현지출결                                                                                                    | ■ 유고컬석신청                              |                    |                                                                          |
| (용안대                                                                                                    | 신합될지                                  | 2017-03-22         |                                                                          |
| 3자들걸 편리                                                                                                    | 21.45B                                | াগ্ৰন্থ 🗸 🖓 আছিল হ | 10.5 ° F 10                                                              |
| 수입시간표                                                                                                    | 유교경석 신형 기간                            |                    | 20-40-02022/0002-4020-021-02-024-02-00-02-02-02-02-02-02-02-02-02-02-02- |
| 니지수감옥특                                                                                                    | 유고콜석 사유                               | :294: →            |                                                                          |
| 8000 X 8                                                                                                    | 추개내용                                  |                    |                                                                          |
| 물슬린달 주의<br>유고건석산형                                                                                                    |                                       | \$2019671          |                                                                          |
| 8.2744/98<br>8.2744/98<br>6.2021                                                                                                    | 천두피율                                  |                    |                                                                          |
| 820974<br>8.224429<br>8.4274                                                                                                    | 천두파월                                  |                    |                                                                          |
| umilin<br>Bright<br>Bright<br>Br | 전무파월                                  |                    |                                                                          |

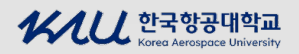

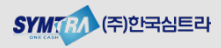